# ChineseWriter11でExcelにピンインを入力する方法

# ・基本的な入力方法

1. Excelを起動します。

| 🗄 🕤 - d             |                         |                                      |        |                                                | Book1 - E                   | kcel          | A. 9                                | us na 🏳                     | <b>• •</b> | - 🛛          | ×        |
|---------------------|-------------------------|--------------------------------------|--------|------------------------------------------------|-----------------------------|---------------|-------------------------------------|-----------------------------|------------|--------------|----------|
| ファイル ホーム            | 挿入                      | ページ レイアウト                            | 数式     | データ 校開                                         | 表示                          | 開発 〕          | アドイン ヘルプ                            | PDFeleme                    | nt 🔉 操作    | ७२२ २        | 共有       |
| 貼り付け ●<br>クリップボード □ | 游ゴシック<br>B I L<br>Ⅲ ~ 2 | 1 - 1<br>ג ג ג ג<br>ג ג ג ג<br>ג ג ג |        | = <sup>20</sup><br>= = Ξ<br>• Ξ<br>• ≫ ·<br>配置 | 、<br>【標準<br>\$00 →0<br>5 数( | *<br>% *<br>} | ■条件付き書<br>⇒テーブルとし<br>⇒セルのスタイ<br>スター | 式 〜<br>て書式設定 〜<br>ル 〜<br>ſル | 翻挿入 ~      | 。<br>編集<br>、 | ~        |
| A1 -                | : ×                     | $\checkmark$ $f_x$                   |        |                                                |                             |               |                                     |                             |            |              | ~        |
| A                   | В                       | С                                    | D      | E                                              | F                           | G             | н                                   | 1                           | J          | К            | <b>_</b> |
| 1                   |                         |                                      |        |                                                |                             |               |                                     |                             |            |              |          |
| 2                   |                         |                                      |        |                                                |                             |               |                                     |                             |            |              |          |
| 3                   |                         |                                      |        |                                                |                             |               |                                     |                             |            |              |          |
| 4                   |                         |                                      |        |                                                |                             |               |                                     |                             |            |              |          |
| 5                   |                         |                                      |        |                                                |                             |               |                                     |                             |            |              |          |
| 6                   |                         |                                      |        |                                                |                             |               |                                     |                             |            |              |          |
| 7                   |                         |                                      |        |                                                |                             |               |                                     |                             |            |              |          |
| 8                   |                         |                                      |        |                                                |                             |               |                                     |                             |            |              |          |
| 9                   |                         |                                      |        |                                                |                             |               |                                     |                             |            |              | -        |
| A 6                 | Sheet1                  | Sheet2                               | Sheet3 | (+)                                            |                             |               | -                                   |                             |            |              | 4        |
| 準備完了 🛅              |                         |                                      |        |                                                |                             |               | I                                   |                             |            | +            | 100%     |

2. ChineseWriter11 (GB)を起動します。

| 🗄 5 - 2                 |                         |                                     |        |                                  | Book1 - E                                                     | xcel                 | A. 5                                  |                              |           | - 0                 | ×    |
|-------------------------|-------------------------|-------------------------------------|--------|----------------------------------|---------------------------------------------------------------|----------------------|---------------------------------------|------------------------------|-----------|---------------------|------|
| ファイル ホーム                | 挿入                      | ページ レイアウト                           | 数式     | データ 校園                           | 盟 表示                                                          | 開発                   | アドイン ヘルフ                              | PDFelen                      | nent 🔉 操  | 1/1Fアシス 24          | 共有   |
| 貼り付け<br>り<br>クリップボード 「5 | 游ゴシック<br>B I L<br>田 ~ 2 | 1 - 1<br>ג ג ג ג<br>ג ג ג ג<br>לאכר |        | ■ = ??<br>= = 臣<br>• ● ◇ ·<br>配置 | 、<br>「」<br>「」<br>「」<br>「」<br>「」<br>「」<br>「」<br>「」<br>「」<br>「」 | •<br>% •<br>8<br>直 5 | ■ 条件付き書<br>「「テーブルとし<br>「マセルのスタイ<br>スタ | 拭 ~<br>て書式設定 ~<br>´ル ~<br>イル | 翻挿入       | <b>ア</b><br>編集<br>~ | ~    |
| A1 -                    | : ×                     | √ f <sub>×</sub>                    |        |                                  |                                                               |                      |                                       |                              |           |                     | ~    |
| A                       | В                       | С                                   | D      | E                                | F                                                             | G                    | н                                     | 1                            | J         | К                   | -    |
| 1                       |                         |                                     |        |                                  |                                                               |                      |                                       |                              |           |                     |      |
| 2                       |                         |                                     |        |                                  |                                                               |                      |                                       |                              |           |                     |      |
| 3                       |                         |                                     |        |                                  |                                                               |                      |                                       | _                            | -         |                     |      |
| 4                       |                         |                                     |        |                                  |                                                               |                      |                                       |                              |           |                     |      |
| 5                       |                         |                                     |        |                                  |                                                               |                      |                                       |                              |           |                     |      |
| 6                       |                         |                                     |        |                                  |                                                               |                      |                                       |                              |           |                     |      |
| 7                       |                         |                                     |        |                                  |                                                               |                      |                                       |                              |           |                     |      |
| 8                       |                         |                                     |        |                                  |                                                               |                      |                                       | GR                           | 全的简/      | # A 1               |      |
| 9                       |                         |                                     |        |                                  |                                                               |                      |                                       | OD                           | AR 192 10 | MH 74 4             | -    |
| A 8                     | Sheet1                  | Sheet2                              | Sheet3 | ÷                                |                                                               |                      | -                                     |                              |           |                     | •    |
| 準備完了 🛅                  |                         |                                     |        |                                  |                                                               |                      | E                                     | I U                          |           | +                   | 100% |

# 3. ChineseWriter11 (GB)の下図の緑の枠が示す「全」をクリックします。

| 🔒 🔊 🤆                   |                           |                                        |      | E                                | look1 - Ex                   | cel                | a, «•                                     | e das 🔛                     | <b>•</b> • | - 🛛                 | ×        |
|-------------------------|---------------------------|----------------------------------------|------|----------------------------------|------------------------------|--------------------|-------------------------------------------|-----------------------------|------------|---------------------|----------|
| ファイル ホーム                | 挿入                        | ページ レイアウト                              | 数式   | データ 校閲                           | 表示                           | 開発 アト              | イン ヘルプ                                    | PDFeleme                    | ent Q 操作   | 1757 R              | 共有       |
| 貼り付け<br>・<br>クリップボード 「S | 游ゴシック<br>B I !<br>Ⅲ ~   く | ・ 11<br>型 ・  A* A*<br>マ ▲ ・  重<br>フォント | - 12 | ■ = eb<br>= = 臣 +<br>● 參 -<br>配置 | 標準<br>い<br>€.00 ÷.00<br>ふ 数値 | *  <br>% *  <br> 3 | ■ 条件付き書き<br>夢 テーブルとして<br>夢 セルのスタイル<br>スタイ | 式 〜<br>「書式設定 〜<br>レ 〜<br>「ル | 翻挿入 ~      | <b>ク</b><br>編集<br>~ | ~        |
| A1 -                    | : ×                       | √ fx                                   |      |                                  |                              |                    |                                           |                             |            |                     | *        |
| A                       | В                         | С                                      | D    | E                                | F                            | G                  | н                                         | I                           | L          | К                   | <b>A</b> |
| 1                       |                           |                                        |      |                                  |                              |                    |                                           |                             |            |                     |          |

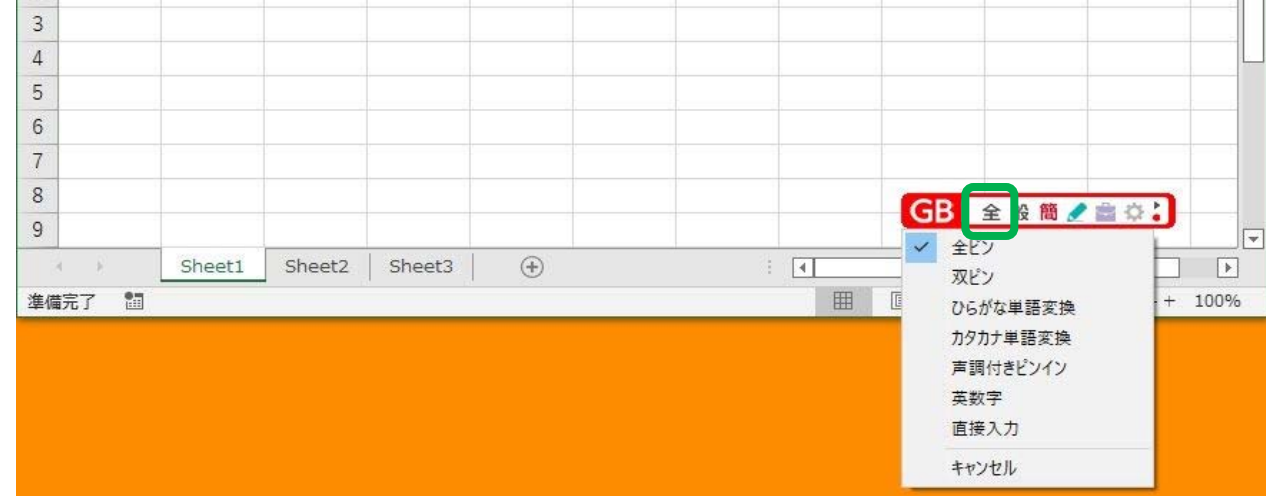

# 4. 表示されたメニューより「声調付きピンイン」を選択します。

| 8 5- 8- +                              |               | В                                                                    | ook1 - Excel                                    | (A. 0                                            | e 358 🏳                                           | <b>•</b> -                    | -            | ×  |
|----------------------------------------|---------------|----------------------------------------------------------------------|-------------------------------------------------|--------------------------------------------------|---------------------------------------------------|-------------------------------|--------------|----|
| ファイル ホーム 挿入                            | ページレイアウト 数式   | データ 校閲                                                               | 表示 開発                                           | アドイン ヘルプ                                         | PDFeleme                                          | nt Q 操作                       | 757 R=       | 共有 |
|                                        |               | 49 <u>=</u> =<br>→<br>=<br>=<br>=<br>=<br>=<br>=<br>=<br>=<br>=<br>= | 標準 ·<br>「 · · · · · · · · · · · · · · · · · · · | ■ 244付き書 (1) (1) (1) (1) (1) (1) (1) (1) (1) (1) | 式 ~<br>【書式設定 ~<br>ル ~<br>(ル                       | 翻挿入 ~                         | ♪<br>編集<br>~ | ~  |
| A1 - IX                                | √ fx          | HUE                                                                  | - soit                                          |                                                  |                                                   |                               |              | ~  |
| A B<br>1<br>2<br>3<br>4<br>5<br>6<br>7 | C D           | E                                                                    | F G                                             | H                                                |                                                   |                               | K            |    |
| 7<br>8<br>9<br>9<br>Sheet1<br>準備完了 間   | Sheet2 Sheet: | 3 🕂                                                                  |                                                 | : •                                              | GB ≦ ✓ 全ビン<br>双ビン<br>ひらが<br>カタカ 声調<br>(英数:<br>直接) | <ul> <li>         ・</li></ul> | + 1          |    |

# 5. 「ni3」と入力します。

| <b>⊟ 5</b> ∗ ∂                                                     |                           |                                                   |        |                                  | Book1 - E                                     | xcel                 |                                       | ere dan 🔽                          | · 🖬 ·     | - 0                 | ×         |
|--------------------------------------------------------------------|---------------------------|---------------------------------------------------|--------|----------------------------------|-----------------------------------------------|----------------------|---------------------------------------|------------------------------------|-----------|---------------------|-----------|
| ファイル ホーム                                                           | 挿入                        | ページ レイアウト                                         | 数式     | データ 校開                           | 1 表示                                          | 開発                   | PFAS NU                               | f PDFelem                          | ient 🔉 操作 | F757 R              | 共有        |
| よう<br>あり付け<br>かし、<br>かし、<br>かし、<br>かし、<br>かし、<br>かし、<br>かし、<br>かし、 | 游ゴシック<br>B I Ц<br>Ⅲ ~   ♪ | י  1<br>1 -   A ă<br>2 - <u>A</u> -    <br>7 אכול |        | = = eb<br>= = =<br>至   ⊗ ~<br>配置 | · 標準<br>· · · · · · · · · · · · · · · · · · · | ・<br>% *<br>6<br>直 応 | ■ 条件付きま<br>■ テーブルとし<br>■ セルのスタ・<br>スタ | 記、。<br>バ書式設定。<br>バル。<br><b>ハイル</b> | 器 挿入 、    | <b>ア</b><br>編集<br>~ | ~         |
| A1 *                                                               | : ×                       | ✓ f <sub>×</sub>                                  | nĭ     |                                  |                                               |                      |                                       |                                    |           |                     | ~         |
| A<br>1 <mark>1</mark><br>2                                         | В                         | С                                                 | D      | E                                | F                                             | G                    | Н                                     | 1                                  | J         | К                   |           |
| 3 4                                                                |                           |                                                   |        |                                  |                                               |                      |                                       |                                    |           |                     |           |
| 6<br>7                                                             |                           |                                                   |        |                                  |                                               |                      |                                       |                                    |           |                     |           |
| 8<br>9                                                             |                           |                                                   |        |                                  |                                               |                      |                                       | GB                                 | 声般 簡 🥒 🕯  | à¢;)                |           |
| スカ 間                                                               | Sheet1                    | Sheet2                                            | Sheet3 | +                                |                                               |                      | : •                                   | E U                                | ·         | +                   | ▶<br>100% |

# 6. 続けて「hao3」と入力します。

| H                          | <b>5</b> - 2           | n, Ę                     |                                         |        | J.                             | Book1 - E                                        | xcel                  | A. 9                                | er en 🏳                             |                                  | - 🧔                 | ×    |
|----------------------------|------------------------|--------------------------|-----------------------------------------|--------|--------------------------------|--------------------------------------------------|-----------------------|-------------------------------------|-------------------------------------|----------------------------------|---------------------|------|
| ファイル                       | ホーム                    | 挿入                       | ページ レイアウト                               | 数式     | データ 校閲                         | 表示                                               | 開発                    | PFT> NU                             | f PDFelem                           | ient Q 操作                        | 第79シス A             | 共有   |
| よう<br>いい<br>たりのすい<br>クリップバ | κ<br>• ⊡<br>• *<br>• • | 游ゴシック<br> BI<br> □ ~   く | נו   •<br>ע •   A* A*<br>ע •   2<br>לאר |        | = = き<br>= = =<br>=  ≫ ~<br>配置 | 標準<br>「<br>· · · · · · · · · · · · · · · · · · · | ・<br>% ・<br>後<br>直 「3 | 間条件付きま<br>一切テーブルとし<br>同セルのスター<br>スタ | 書式。<br>」て書式設定。<br>イル。<br><b>ライル</b> | 器·挿入 、<br>部 前除 。<br>副 書式 。<br>セル | <b>ア</b><br>編集<br>~ | ~    |
| A1                         | ¥                      | : ×                      | ✓ f <sub>x</sub>                        | nĭhǎo  |                                |                                                  |                       |                                     |                                     |                                  |                     | ~    |
|                            | А                      | В                        | С                                       | D      | E                              | F                                                | G                     | Н                                   | 1                                   | L                                | К                   | -    |
| 1 nĭ                       | hǎo                    |                          |                                         |        |                                |                                                  |                       | _                                   |                                     |                                  |                     |      |
| 2                          |                        |                          |                                         |        |                                |                                                  |                       |                                     | _                                   |                                  |                     |      |
| 4                          |                        |                          |                                         |        |                                |                                                  | -                     |                                     |                                     |                                  |                     |      |
| 5                          |                        |                          |                                         |        |                                |                                                  |                       |                                     |                                     |                                  |                     |      |
| 6                          |                        |                          |                                         |        |                                |                                                  |                       |                                     |                                     |                                  |                     |      |
| 7                          |                        |                          |                                         |        |                                |                                                  |                       |                                     |                                     |                                  |                     |      |
| 9                          |                        |                          |                                         |        |                                |                                                  |                       |                                     | GB                                  | 声般 簡 🧷 🛛                         | 8 ¢ ;               |      |
| 4                          | £                      | Sheet1                   | Sheet2                                  | Sheet3 | <b>(+)</b>                     |                                                  |                       | 1                                   |                                     |                                  |                     | •    |
| 入力                         | 10                     |                          |                                         |        |                                |                                                  |                       | Ħ                                   |                                     | ( <del></del>                    | +                   | 100% |

#### 7. 文字フォントを「KF-GB18030 Mincho」に変更します。

| <u>ਜ਼</u> 5 - ੇ                                                                                                    |                                                                                                    | Be         | 00k1 - E | xcel                          | <u>,</u>                              | 18 M.B. 🖸                       | <b></b> -                            | - 0    | ×    |
|----------------------------------------------------------------------------------------------------|----------------------------------------------------------------------------------------------------|------------|----------|-------------------------------|---------------------------------------|---------------------------------|--------------------------------------|--------|------|
| ファイル ホーム                                                                                                    | 挿入 ページレイアウト 数式                                                                                                    | データ 校閲     | 表示       | 開発                            | アドイン へルブ                              | PDFeleme                        | ent 🔉 操作                             | 1757 R | 共有   |
| た     よ     は     り     付け     が     パ     パ | 海ゴシック<br>DotumChe<br>FangSong<br>Gulim<br>GulimChe                                                                                                    | ab<br>ab   | 標準<br>   | <mark>%</mark> ,<br>%。<br>随 ⊡ | ■ 条件付き書<br>■ テーブルとし<br>■ セルのスタイ<br>スタ | 式。<br>て書式設定。<br>ル。<br><b>イル</b> | 器 挿入 、<br>  訳 削除 、<br>  聞 書式 、<br>セル |        | < >  |
| A1 A A 1 nihăo 2 3 4 5 6 7 8 9 9                                                                                                    | Gungsuh<br>GungsuhChe<br>KaiTi<br>KF-B5 Mincho<br>KF-B5 P Mincho<br>KF-GB Mincho<br>KF-GB P Mincho<br>KF-GB18030 Mincho<br>KF-GB18030 P Mincho<br>KS buttche R<br>KS Golfche R<br>KS Gothic<br>KS Gothic Round R | KF-GB18030 | F        | G                             | H                                     | GB                              | 」                                    | к      |      |
|                                                                                                    | KS Gothic XB<br>KS Graphic Sans R<br>KS Gungsuh R<br>KS Headline R                                                                                                    | T          |          |                               |                                       |                                 |                                      | + _    | 100% |

#### 8. 見やすくするため、文字のサイズを大きくしました。

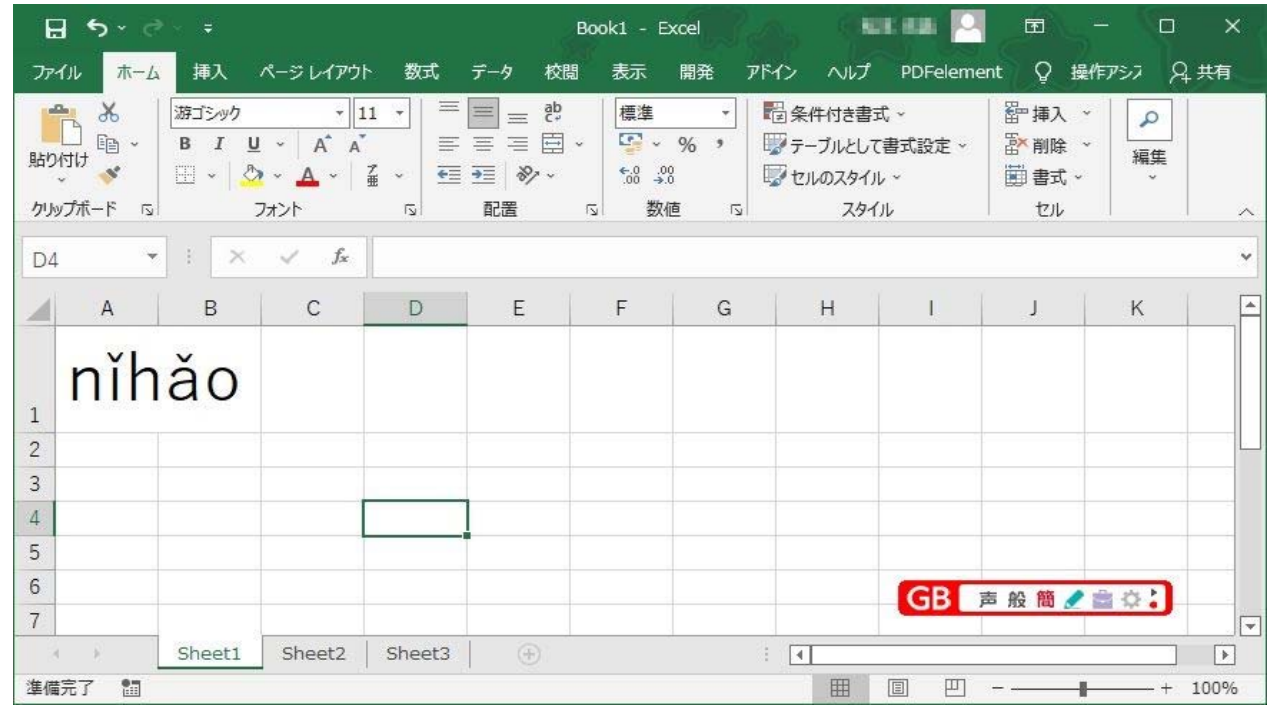

# ・「漢字ピンイン変換プラス」を使う方法

1. Windows のスタートボタンをクリックし、ChineseWriter11 のフォルダを表示します。

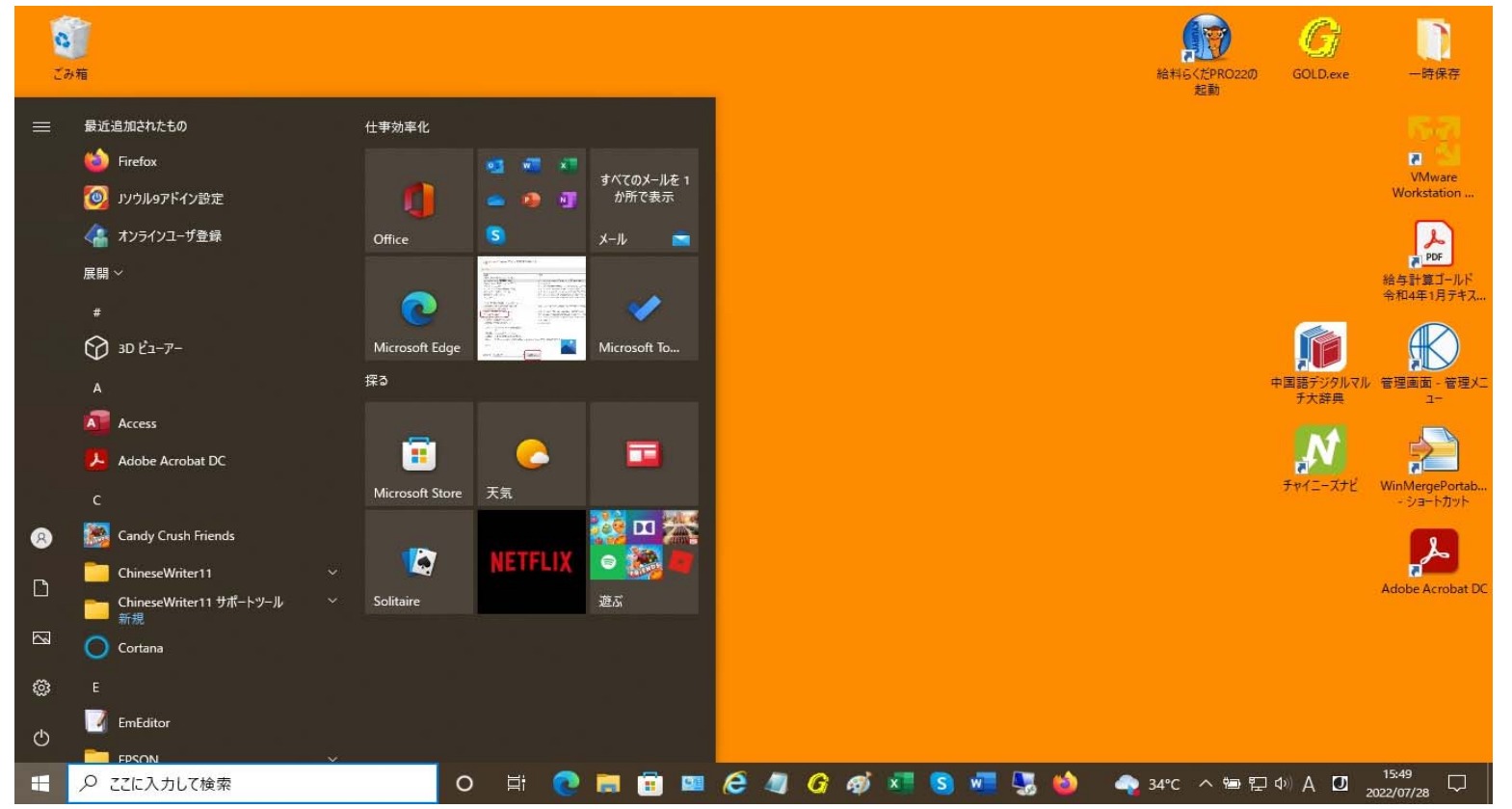

| 2 | <b>2</b><br>29箱                                                                                                    |                                                                                                    |                                                  |         |             | 給料らくだPRO22の<br>起動 | G<br>GOLD.exe                 | 一時保存                  |
|---|----------------------------------------------------------------------------------------------------|----------------------------------------------------------------------------------------------------|--------------------------------------------------|---------|-------------|-------------------|-------------------------------|-----------------------|
|   | C            ※ <ul> <li>ChineseWriter11 へ</li> <li>ChineseWriter11 へ</li> <li>アドイン設定</li> <li>アドイン設定</li> <li>オンラインユーザー登録</li> </ul> <li>ア・マンジャン・グー登録</li> <li>ア・マンジャン・グー登録</li> <li>ア・マンジャン・グー登録</li> <li>ア・マンジャン・グー登録</li> <li>ア・マンジャン・グー・登録</li> <li>ア・マンジャン・グー・登録</li> <li>ア・マンジャン・グー・登録</li> <li>デ・マン・グー・プロジョムの確認</li> <li>デ・マン・パンパーク</li> <li>デ・デャイニー・スパッド</li> <li>中国語テキスト・ファイルコンバーク</li> <li>ア・ロー国語デジタルマルチナな辞典</li> <li>マ・切マスター</li> <li>コーザーズマニュアル</li> <li>コーザーズマニュアル</li> <li>コーザーズマニュアル</li> | diamon diamon diam | まべてのメールを 1<br>か所で表示<br>メール<br>Microsoft To<br>遊ぶ |         |             | 2281              | 中国語デジタルマル<br>チ大辞典<br>チャイニーズナビ | VMware<br>Workstation |
|   |                                                                                                    | o 🖽 💽                                                                                                    | 🗮 🗊 📟                                            | ê 🦉 G 🧃 | s 📰 😒 🛲 😼 🍪 | ) 🔷 35℃ ^ 🗐 🖓     | 4∞ A 🖸                        | 15:14<br>2022/07/28   |

3. 漢字ピンイン変換プラスが起動します、下図の様に左側の領域に中国語を入力するか、 中国語のテキストをペーストするか、中国語のテキストファイルを、読み込みます。

(ユーザーズマニュアル Chapter 12 漢字ピンイン変換プラスをご参照ください。)

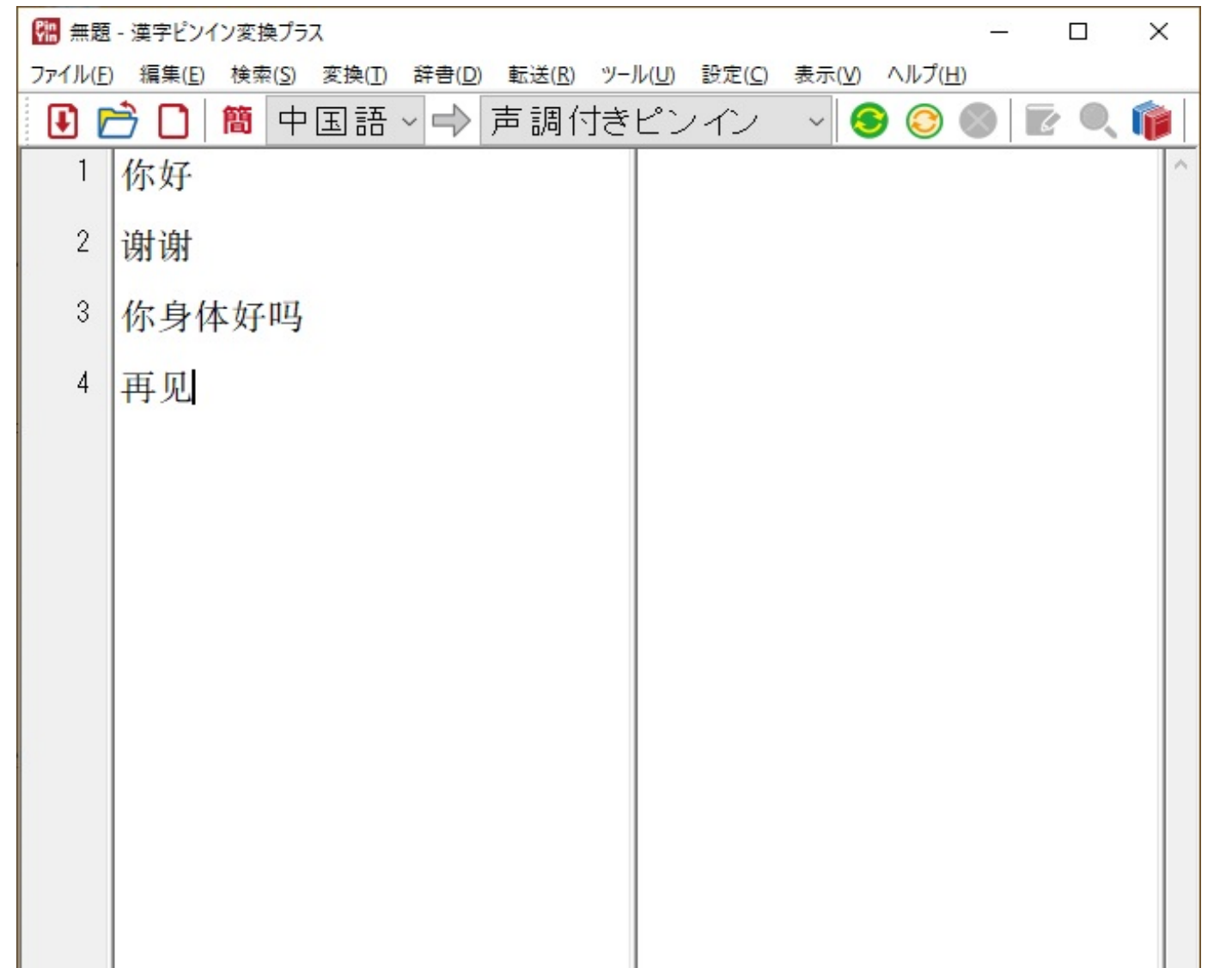

|     |         | ~ |
|-----|---------|---|
| レディ | 4/4 中国語 |   |

4. 下図の赤枠が示す「全文変換」をクリックします。

| <b>『語</b> 無題 | - 漢字ピンイン変換プラス                              |       | _         |     | × |
|--------------|--------------------------------------------|-------|-----------|-----|---|
| ファイル(F)      | 編集(E) 検索(S) 変換(T) 辞書(D) 転送(R) ツール(U) 設定(C) | 表示(V) | ヘルプ(H)    |     |   |
| J 1          | 🛉 🗋 簡 中国語 - 🔿 声調付きピンイン                     | ~ 🤇   | ) 📀 🔘     | Z Q |   |
| 1            | 你好                                         |       | 全文変換      |     | ^ |
| 2            | 谢谢                                         |       |           |     |   |
| 3            | 你身体好吗                                      |       |           |     |   |
| 4            | 再见                                         |       |           |     |   |
|              |                                            |       |           |     |   |
|              |                                            |       |           |     |   |
|              |                                            |       |           |     |   |
|              |                                            |       |           |     |   |
|              |                                            |       |           |     |   |
|              |                                            |       |           |     |   |
|              |                                            |       |           |     |   |
|              |                                            |       |           |     |   |
|              |                                            |       |           |     |   |
| ▲☆た赤**       |                                            |       | th FEI ST |     | ~ |
| 主义を发掘        |                                            | 4/4   | 千回話       |     |   |

# 5. ピンインが画面の右の領域に表示されます。

| <b>98</b> 無題 | - 漢字ピンイン変換プラス                      | – 🗆 X                                                       |
|--------------|------------------------------------|-------------------------------------------------------------|
| ファイル(E       | ) 編集(E) 検索(S) 変換(T) 辞書(D) 転送(R) ツー | ル( <u>U</u> ) 設定( <u>C</u> ) 表示( <u>V</u> ) ヘルプ( <u>H</u> ) |
| <b>₽</b>     | <u>う</u> 🗋 📋 中国語 🖓 🚽 声調付き          | ピンイン 🚽 😣 🔕 💿 💽 🔍 📦                                          |
| 1            | 你好                                 | Nĭ hǎo                                                      |
| 2            | 谢谢                                 | Xièxie                                                      |
| 3            | 你身体好吗                              | Nĭ shēntĭ hǎo ma                                            |
| 4            | 再见                                 | Zàijiàn                                                     |
|              |                                    |                                                             |
|              |                                    |                                                             |
|              |                                    |                                                             |
|              |                                    |                                                             |
|              |                                    |                                                             |

| ม<br>มีวัก | 1/ | 4 5 | 中国語 |  |
|------------|----|-----|-----|--|

6. 下図の様に「転送(R)」->「Excelに転送(E)」->「変換結果」を選択します。

| <b>የ!!</b> 無題 | - 漢字ピンイン変換プラス                      | - 🗆 ×                    |
|---------------|------------------------------------|--------------------------|
| ファイル(F)       | ) 編集(E) 検索(S) 変換(T) 辞書(D) 転送(R) ツー | ル(U) 設定(C) 表示(V) ヘルプ(H)  |
| <b>I</b>      | 🗎 🗋 👘 中国語 - 🚽 📜 Word               | 転送(W) > 🔍 🚗 🍙 💿 🕋        |
| 1             | K尔 好 Excelに車                       |                          |
|               |                                    | ※11 1140 変換結果            |
| 2             | 谢谢                                 | Xièxie<br>変換結果 + 原文(中国語) |
| 3             | 你身体好吗                              | Nĭ shēntĭ hǎo ma         |
| 4             | 再见                                 | Zàijiàn                  |
|               |                                    |                          |
|               |                                    |                          |
|               |                                    |                          |
|               |                                    |                          |
|               |                                    |                          |
|               |                                    |                          |
|               |                                    |                          |
|               |                                    |                          |
|               |                                    |                          |
|               | 1                                  | 1/4 中国語:                 |

# 7. Excelが起動し、ピンインが転送されます。

| H                |      |                               |                                                                                     |        |                               | Book1 - Exce                                                          | el 💦     |                                  | es en 🖂                         | <b>• •</b>                            | ⊂ ×                 |   |
|------------------|------|-------------------------------|-------------------------------------------------------------------------------------|--------|-------------------------------|-----------------------------------------------------------------------|----------|----------------------------------|---------------------------------|---------------------------------------|---------------------|---|
| 771              | ルホーム | 4 挿入                          | ページ レイアウ                                                                            | ト 数式   | データ                           | 校閲 表示                                                                 | 開発       | いしょう いしょう                        | PDFelement                      | ♀ 操作ア                                 | え 月期                |   |
| に<br>貼りた<br>クリップ |      | 游ゴシック<br>  B I U<br>  □ ~   ♪ | ・ 1<br>・  A *<br>・<br>-<br>-<br>-<br>-<br>-<br>-<br>-<br>-<br>-<br>-<br>-<br>-<br>- |        | ■ = や<br>= = 臣<br>• ◇ 、<br>配置 | √ 標準<br>↓ ₩ 4<br>↓ 0<br>↓ 0<br>↓ 0<br>↓ 0<br>↓ 0<br>↓ 0<br>↓ 0<br>↓ 0 | •<br>6 • | ■条件付き<br>「デーブルと<br>「マセルのスタ<br>ス・ | 書式 〜<br>して書式設定 〜<br>イル 〜<br>タイル | 翻挿入 ~<br>下前除 ~<br>前除 ~<br>前書式 ~<br>セル | <b>ア</b><br>編集<br>、 | / |
| A1               |      |                               | ✓ f <sub>x</sub>                                                                    |        |                               |                                                                       | 212-214  |                                  |                                 |                                       |                     |   |
|                  | A    | В                             | С                                                                                   | D      | E                             | F                                                                     | G        | Н                                | 1 1                             | J                                     | κ                   | 1 |
| 1                |      |                               |                                                                                     |        |                               |                                                                       |          |                                  |                                 |                                       |                     |   |
| 2                | 1    | Nǐ hǎo                        |                                                                                     |        |                               |                                                                       |          |                                  |                                 |                                       |                     |   |
| 3                | 2    | Xièxie                        |                                                                                     |        |                               |                                                                       |          |                                  |                                 |                                       |                     |   |
| 4                | 3    | Nĭ shēntĭ                     | hǎo ma                                                                              |        |                               |                                                                       |          |                                  |                                 |                                       | 1                   | _ |
| 5                | 4    | Zàijiàn                       |                                                                                     |        |                               |                                                                       |          |                                  |                                 |                                       |                     |   |
| 6                |      |                               |                                                                                     |        |                               |                                                                       |          |                                  |                                 |                                       |                     |   |
| 7                |      |                               |                                                                                     |        |                               |                                                                       |          |                                  |                                 |                                       |                     |   |
| 8                |      |                               |                                                                                     |        |                               |                                                                       |          |                                  |                                 |                                       |                     |   |
| 9                |      |                               |                                                                                     |        |                               |                                                                       |          |                                  |                                 |                                       |                     | ¥ |
| 3                | ×.   | Sheet1                        | Sheet2                                                                              | Sheet3 | $\oplus$                      |                                                                       |          | •                                |                                 |                                       | •                   |   |
| 準備完              | 行 🛅  |                               |                                                                                     |        |                               |                                                                       |          | Ħ                                |                                 |                                       |                     |   |

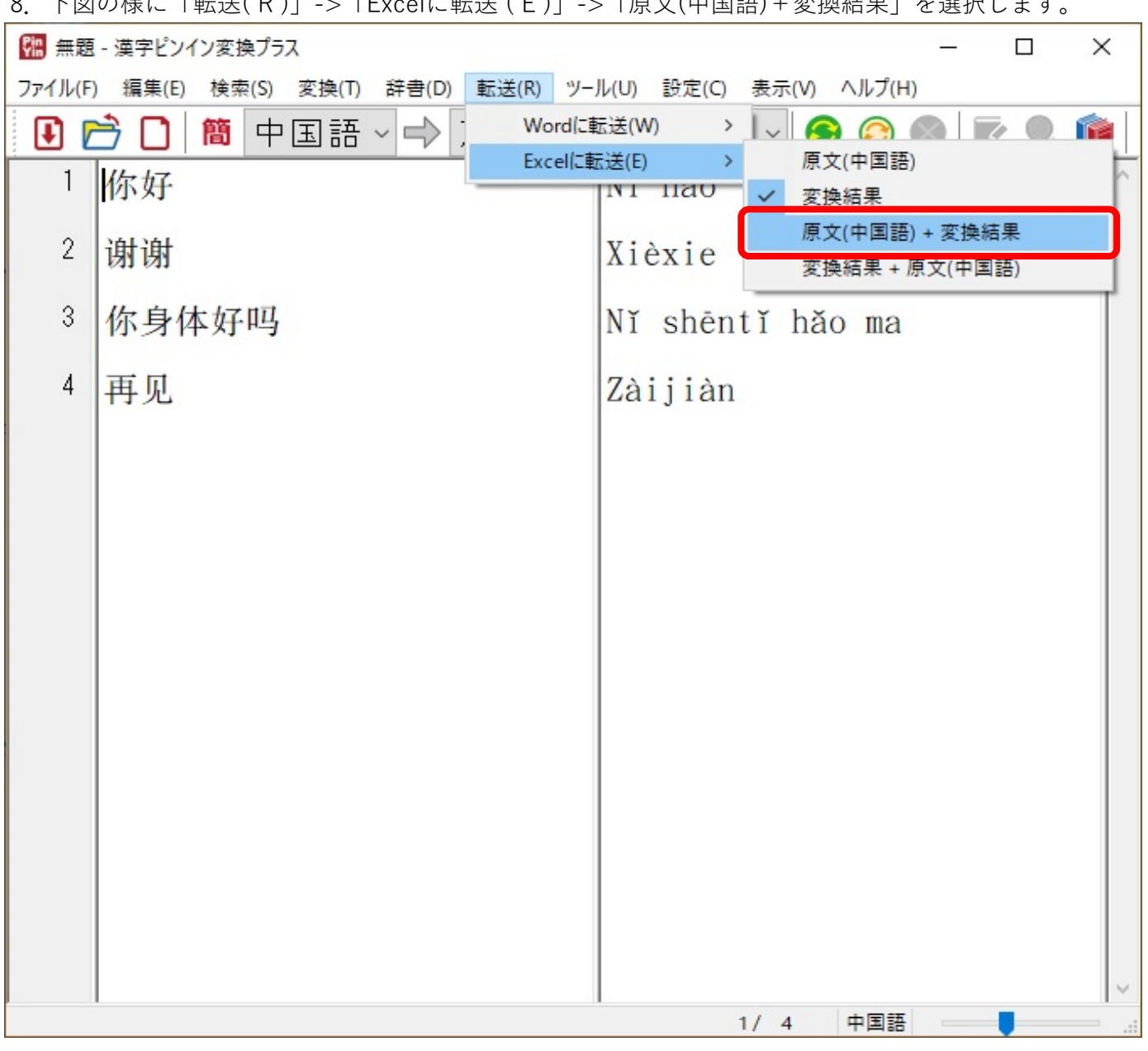

8. 下図の様に「転送(R)」->「Excelに転送(E)」->「原文(中国語)+変換結果」を選択します。

#### 9. Excelが起動し、原文(中国語)とピンインが転送されます。

| H           | <b>5</b> - d                                                                                  |                                              |           |                                                          | Book | ci - Excel                                  |                            |                                          | Ē     | - 1     |        | ×  |
|-------------|-----------------------------------------------------------------------------------------------|----------------------------------------------|-----------|----------------------------------------------------------|------|---------------------------------------------|----------------------------|------------------------------------------|-------|---------|--------|----|
| ファイ         | ル ホーム                                                                                         | 、 挿入 ページ                                     | レイアウト 数   | 式 データ                                                    | 校閲   | 表示開                                         | 隆 へル                       | プ PDFelemer                              | nt Ç操 | キアシス    | A 共有   | ī  |
| 貼りた<br>クリッフ | → =<br>=<br>=<br>=<br>=<br>=<br>=<br>=<br>=<br>=<br>=<br>=<br>=<br>=<br>=<br>=<br>=<br>=<br>= | -<br>游ゴシック<br>B I U - /<br>田 - ◇ へ A<br>フォント |           | ■ <u>=</u> = ep<br>= = = = =<br>= = = =<br>■ = ≫ ~<br>配置 | ÷    | 標準 ·<br>··································· | 電条件<br>デテーフ<br>「愛 セルル<br>S | 付き書式 ~<br>「ルとして書式設定 ~<br>Dスタイル ~<br>スタイル | 翻挿入   | 、<br>編集 |        | ~  |
| A1          |                                                                                               | : × ×                                        | fx        |                                                          |      |                                             |                            |                                          |       |         |        | ~  |
| 1           | A                                                                                             | В                                            | С         | D                                                        | E    | F                                           | G                          | Н                                        | L     | J       | K      |    |
| 2           | 1                                                                                             | 你好                                           | Nǐ hǎo    |                                                          |      |                                             |                            |                                          |       |         |        |    |
| 3           | 2                                                                                             | 谢谢                                           | Xièxie    | 1.2                                                      |      |                                             |                            | _                                        |       |         | s      |    |
| 4           | 3                                                                                             | 你身体好吗                                        | NI Shenti | hao ma                                                   |      |                                             |                            |                                          |       |         |        | -  |
| 5           | 4                                                                                             | 冉见                                           | Zaijian   |                                                          |      |                                             | _                          |                                          |       |         |        | -  |
| 7           |                                                                                               |                                              |           |                                                          |      |                                             | -                          |                                          |       |         |        | -  |
| 8           |                                                                                               |                                              |           |                                                          |      |                                             |                            |                                          |       |         |        |    |
| 9           |                                                                                               |                                              |           |                                                          |      |                                             |                            |                                          |       |         |        | -  |
| A           | - F                                                                                           | Sheet1 Shee                                  | et2 Sheet | 3 🔶                                                      |      |                                             | 1                          |                                          |       |         |        | -] |
| 準備另         | t7 🛅                                                                                          |                                              |           |                                                          |      |                                             |                            |                                          |       |         | + 1009 | %  |

- 注.中国漢字からピンインへの変換はプログラムによる処理を行っているため、固有名詞や複数のピンインを持つ多音字、 声調変化が発生する単語や慣用句に対応できない場合があります。その場合にはユーザーズマニュアルをご参照頂き修正を、 お願いいたします。
  - または、Excelに転送後に修正を、お願いいたします。